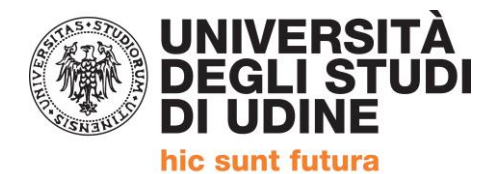

# ISTRUZIONI PER IL CARICAMENTO PIANO DEGLI STUDI Percorso Formativo 24 CFU

| EFFETTUARE IL LOGIN ALLA P                                                                                                    | AGINA                                                     | http                                    | <mark>s://un</mark> i | <mark>iud.e</mark> s | se3.c            | <mark>ineca.it/</mark> | Home.        |
|----------------------------------------------------------------------------------------------------|-----------------------------------------------------------|-----------------------------------------|-----------------------|----------------------|------------------|------------------------|--------------|
| UNIVERSIT<br>DEGLI STU<br>DI UDINE<br>hic sunt futura                                                                                                    | À<br>IDI                                                  |                                         |                       |                      |                  | servizi online :       | cercapersone |
|                                                                                                    | HOME                                                      | ATENEO                                  | DIDATTICA             | RICERCA              | SERVIZI          | INTERNATIONAL          | QUALITÀ      |
| Area Riservata Utenti UNIUD / Reser<br>Per accedere a questa parte del sito devi farti riconos<br>Accedi a / Log in to Esse3<br>PREPROD<br>blanca.rossi<br> | rved Area Users (<br>ixere, inserendo il tuo no<br>Oppure | JNIUD<br>me utente e la tu<br>Entra con | a password - To acc   | ess the website, y   | ou must enter us | ername and password    |              |

### DOPO IL LOGIN SI ACCEDE ALLA PROPRIA AREA PERSONALE

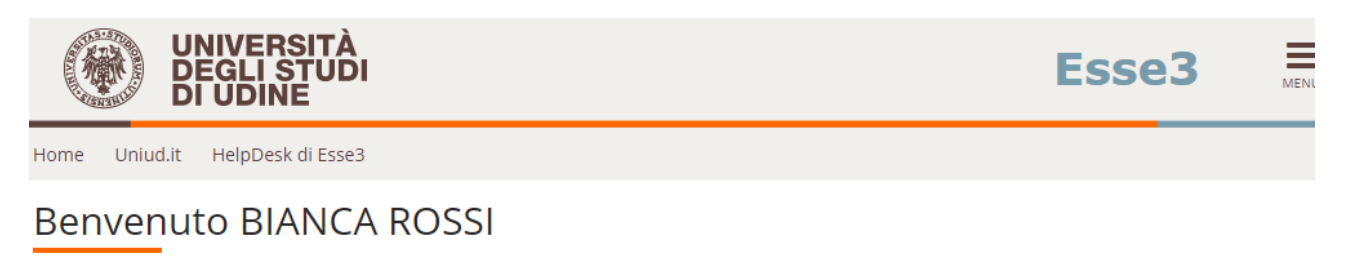

### Il menu di Esse3 è accessibile attraverso l'icona ad "hamburger" in alto a destra

- Valutazione della didattica ONLINE: <u>maggiori informazioni</u>.
- Corsi di Lingue CLAV: Modalità di iscrizione e Valutazione corsi di lingue CLAV (solo per corsi di lingue superati nell'AA in corso).
- AlmaLaurea: Cos'è e come registrarsi.
- Fai sport con il CUS: corsi, attività ricreative, agonismo, tornei e campionati amatoriali.

| Dati Personali        | Visualizza dettagli 🕨 | Status Studente | Visualizza dettagli 🕨 |
|-----------------------|-----------------------|-----------------|-----------------------|
|                       |                       |                 |                       |
| Pannello di controllo | Nascondi dettagli 🔻   | Messaggi        | Nascondi dettagli 💌   |

| Processo            | Stato                   | Da fare             |
|---------------------|-------------------------|---------------------|
| Tasse               | o situazione regolare   | <u>visualizza</u>   |
| Piano carriera      | 💿 modificabile          | <u>vai al piano</u> |
| Appelli disponibili | 📀 0 appelli disponibili |                     |
| Iscrizioni appelli  | 📀 0 prenotazioni        |                     |

Messaggi Personali

| Mittente         | Titolo | Data |  |
|------------------|--------|------|--|
| nessun messaggio |        |      |  |
|                  |        |      |  |

🖃 <u>altri...</u>

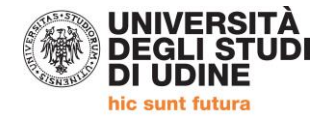

💏 » Piano Carriera

# Piano Carriera di: BIANCA ROSSI - [MAT. 151041]

Questa pagina visualizza le informazioni relative alle attività didattiche inserite nel piano carriera, qualora sia già stato compilato. In caso contrario è possibile compilare un nuovo piano carriera.

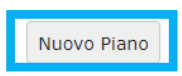

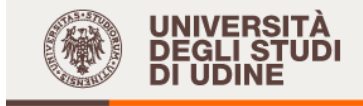

Home Uniud.it HelpDesk di Esse3

希 » <u>Piano Carriera</u> » Stampa Manifesto

Piano Carriera di: BIANCA ROSSI - [MAT. 151041]

Piano Carriera

Prosegui con la compilazione del Piano Carriera

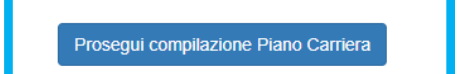

MENU

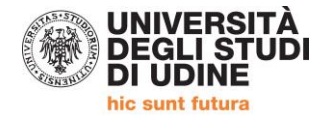

regolamento:

# **CASO 1: NESSUN RICONOSCIMENTO PER L'AMBITO**

DEGLI ST Esse3 Uniud.it HelpDesk di Esse3 Home 希 » <u>Piano Carriera</u> » Regola di Scelta Scelta degli Insegnamenti di: BIANCA ROSSI - [MAT. 151041] Questa pagina consente di effettuare la selezione delle attività didattiche da inserire nella propria Scelta degli Insegnamenti. Vengono inoltre mostrate le attività già scelte e considerate valide per il conseguimento del titolo (non sovrannumerarie). NOTA BENE L'utilizzo dei pulsanti del browser per andare avanti o indietro nel wizard può portare ad anomalie ed errori nella compilazione del piano. Attenersi alla navigazione proposta all'interno della pagina. La somma delle scelte effettuate nelle seguenti regole deve essere esattamente: 24 CFU Regola n.2: psicologia Scegli da 6 a 12 CFU
 Regola n.3: antropologia Scegli da 6 a 12 CFU
 Regola n.4: metodologie Scegli da 6 a 12 CFU
 Regola n.5: pedagogia Scegli da 6 a 12 CFU Regola di Scelta - num.2 - Anno di Corso non definito psicologia - Scegli da 6 a 12 CFU tra i seguenti esami Opzioni sceglibili dalla regola: ☞ AMBITO DISCIPLINARE PSICOLOGIA - Psicologia generale e dello sviluppo (PF0011) - [ CFU: 6 ] Riconoscimento ambito Psicologia 6 CFU (PFRIC1) - [ CFU: 6 ] CFU Min: 6 CFU Max:6 La somma delle scelte fatte nelle regole precedenti di questo vincolo è 0 CFU Regola prec. Salta la Scelta Regola succ. Dati del Piano di Studio in compilazione Anno di offerta: 2019 Anno del 2019

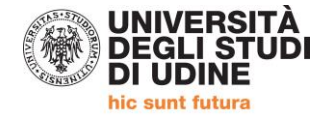

# **CASO 2: RICONOSCIMENTO** ER L'AMBITO DA 6/12 CFU

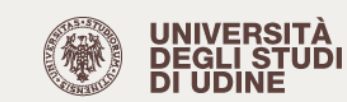

Esse3

Home Uniud.it HelpDesk di Esse3

希 » <u>Piano Carriera</u> » Regola di Scelta

## Scelta degli Insegnamenti di: BIANCA ROSSI - [MAT. 151041]

Questa pagina consente di effettuare la selezione delle attività didattiche da inserire nella propria Scelta degli Insegnamenti. Vengono inoltre mostrate le attività già scelte e considerate valide per il conseguimento del titolo (non sovrannumerarie). NOTA BENE

L'utilizzo dei pulsanti del browser per andare avanti o indietro nel wizard può portare ad anomalie ed errori nella compilazione del piano. Attenersi alla navigazione proposta all'interno della pagina.

La somma delle scelte effettuate nelle seguenti regole deve essere esattamente: 24 CFU

- somma delle scelte effettuate nelle seguenti regole deve es
  Regola n.2: psicologia Scegli da 6 a 12 CFU
  Regola n.3: antropologia Scegli da 6 a 12 CFU
  Regola n.4: metodologie Scegli da 6 a 12 CFU
  Regola n.5: pedagogia Scegli da 6 a 12 CFU

Regola di Scelta - num.2 - Anno di Corso non definito psicologia - Scegli da 6 a 12 CFU tra i seguenti esami

Opzioni sceglibili dalla regola: col numero di crediti (PF0011) - [ CFU: 6 - <u>Psicologia generale e dello</u> evilung corrispondenti al Riconoscimento ambito Psicologia 12 CFU (PFRIC2) - [ CFU: 12 ] Riconoscimento ambito Psicologia 6 CFU (PFRIC1) - [CFU: 6] riconoscimento. CFU Min: 6 CFU Max:6

La somma delle scelte fatte nelle regole precedenti di questo vincolo è 0 CFU

Regola prec.

Salta la Scelta

Regola succ.

Selezionare la casella

Dati del Piano di Studio in compilazione Anno di offerta: 2019 Anno del 2019 regolamento:

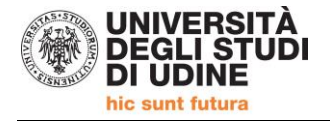

# CASO 3: RICONOSCIMENTO PER L'AMBITO DA 6 CFU **E SCELTA DI ULTERIORI 6 CFU PER L'AMBITO**

15-5 UNIVERSITÀ DEGLI STUDI DIUDINE

Uniud.it HelpDesk di Esse3 Home

👫 » <u>Piano Carriera</u> » Regola di Scelta

## Scelta degli Insegnamenti di: BIANCA ROSSI - [MAT. 151041]

Questa pagina consente di effettuare la selezione delle attività didattiche da inserire nella propria Scelta degli Insegnamenti. Vengono inoltre mostrate le attività già scelte e considerate valide per il conseguimento del titolo (non sovrannumerarie). **NOTA BENE** 

L'utilizzo dei pulsanti del browser per andare avanti o indietro nel wizard può portare ad anomalie ed errori nella compilazione del piano. Attenersi alla navigazione proposta all'interno della pagina. La somma delle scelte effettuate nelle seguenti regole deve essere esattamente: 24 CFU

Regola n.2: psicologia Scegli da 6 a 12 CFU
 Regola n.3: antropologia Scegli da 6 a 12 CFU

- Regola n.3: antropologia Scegli da 6 a 12 CFU ()
  Regola n.4: metodologie Scegli da 6 a 12 CFU ()
  Regola n.5: pedagogia Scegli da 6 a 12 CFU ()

Regola di Scelta - num.2 - Anno di Corso non definito psicologia - Scegli da 6 a 12 CFU tra i seguenti esami

2019

Anno del

regolamento:

| Przioni croglibili dalla rogolat<br>AMBITO DISCIPLINARE PSICOLOGIA - Psicologia generale e d<br>Riconoscimento ambito Psicologia 12 CFU (PFRIC2) - [ CFU: 1<br>Riconoscimento ambito Psicologia 6 CFU (PFRIC1) - [ CFU: 6 ] | ello sviluppo (PF0011) - [ CFU: 6 ]<br>2 ] |
|----------------------------------------------------------------------------------------------------|--------------------------------------------|
| CFU Min: 12 CFU Max: 12                                                                                                    |                                            |
| La somma delle scelte fatte nelle regole precedenti di que                                                                                                    | sto vincolo è 0 CFU                        |
| Regola prec.                                                                                                    | Salta la Scelta Regola succ.               |
| Dati del Piano di Studio in compilazione<br>Anno di offerta: 2019                                                                                                    |                                            |

MENH

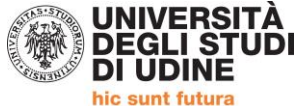

## Scelta degli Insegnamenti di: BIANCA ROSSI - [MAT. 151041]

Questa pagina consente di effettuare la selezione delle attività didattiche da inserire nella propria Scelta degli Insegnamenti. Vengono inoltre mostrate le attività già scelte e considerate valide per il conseguimento del titolo (non sovrannumerarie). NOTA BENE

L'utilizzo dei pulsanti del browser per andare avanti o indietro nel wizard può portare ad anomalie ed errori nella compilazione del piano. Attenersi alla navigazione proposta all'interno della pagina. La somma delle scelte effettuate nelle seguenti regole deve essere esattamente: 24 CFU

Regola n.2: psicologia Selezionati: 6 CFU
Regola n.3: antropologia Selezionati: 6 CFU
Regola n.4: metodologie Selezionati: 6 CFU

- Regola n.5: pedagogia Scegli da 6 a 12 CFU

Regola di Scelta - num.5 - Anno di Corso non definito pedagogia - Scegli da 6 a 12 CFU tra i seguenti esami

### Opzioni sceglibili dalla regola:

AMBITO DISCIPLINARE PEDAGOGIA, PEDAGOGIA SPECIALE E DIDATTICA DELL'INCLUSIONE - Pedagogia generale e storia della scuola (PF0005) - [ CFU: 6 ] AMBITO DISCIPLINARE PEDAGOGIA, PEDAGOGIA SPECIALE E DIDATTICA DELL'INCLUSIONE - Pedagogia speciale e didattica dell'inclusione (PF0008) - [ CFU: 6 ] Riconoscimento ambito Pedagogia 12 CFU (PFRIC4) - [ CFU: 12 ] Riconoscimento ambito Pedagogia 6 CFU (PFRIC3) - [CFU: 6]

CFU Min: 6 CFU Max:6

La somma delle scelte fatte nelle regole precedenti di questo vincolo è 18 CFU

Regola prec.

Salta la Scelta

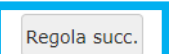

Dati del Piano di Studio in compilazione 2019 Anno di offerta: Anno del 2019 regolamento:

Attività già inserite

Elenco delle attività didattiche selezionate durante la compilazione del piano, suddivise per anno di corso e ordinate secondo il codice. Attività Didattiche con Anno di Corso non definito

| Codice | Descrizione                                                                                                    |
|--------|----------------------------------------------------------------------------------------------------|
| PF0011 | AMBITO DISCIPLINARE PSICOLOGIA - Psicologia generale e dello sviluppo                                              |
| PF0001 | AMBITO DISCIPLINARE ANTROPOLOGIA - Antropologia culturale e dell'educazione                                        |
| PF0002 | AMBITO DISCIPLINARE METODOLOGIE E TECNOLOGIE DIDATTICHE GENERALI - Metodologie e tecnologie<br>didattiche generali |

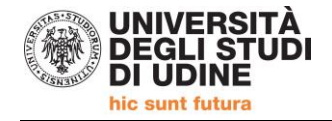

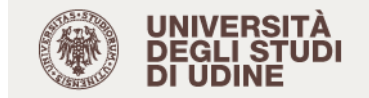

Home Uniud.it HelpDesk di Esse3

🚜 » Piano Carriera

## Piano Carriera di: BIANCA ROSSI - [MAT. 151041]

Questa pagina visualizza le informazioni relative alle attività didattiche inserite nel piano carriera, qualora sia già stato compilato. In caso contrario è possibile compilare un nuovo piano carriera. Stato: BOZZA

| o cu co i        |                               |
|------------------|-------------------------------|
| Tipo Piano:      | Piano Standard scelto via web |
| Data ultima      | 21/01/2020                    |
| variazione:      |                               |
| Anno di offerta: | 2019                          |
| Anno del         | 2019                          |
| regolamento:     |                               |
|                  |                               |

Leg Attività Didattiche con Anno di Corso non definito

 Legenda:
 Attività didattiche scelte
 Attività didattiche obbligatorie
 Attività didattiche da scegliere

 Codice
 Descrizione

 PF0011
 AMBITO DISCIPLINARE PSICOLOGIA - Psicologia generale e dello sviluppo

 PF0001
 AMBITO DISCIPLINARE ANTROPOLOGIA - Antropologia culturale e dell'educazione

 PF0002
 AMBITO DISCIPLINARE METODOLOGIE E TECNOLOGIE DIDATTICHE GENERALI - Metodologie e tecnologie didattiche generali

 PFRIC3
 Riconoscimento ambito Pedagogia 6 CFU

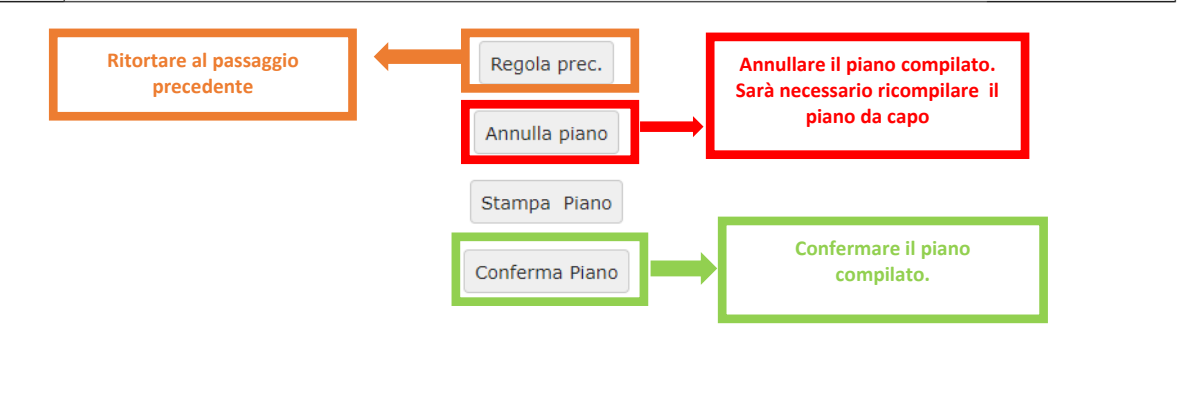

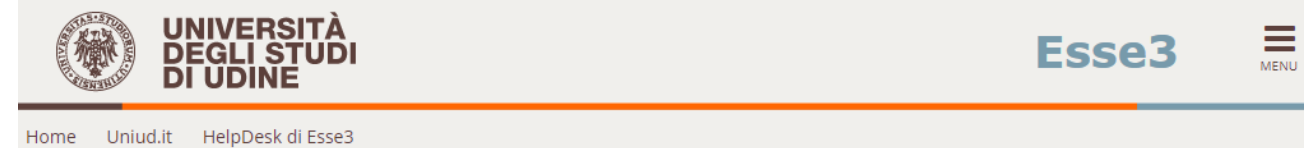

💏 » Piano Carriera

## Scelta degli Insegnamenti di: BIANCA ROSSI - [MAT. 1510

### ATTENZIONE!!!

Per portare a termine la compilazione è necessario confermare definitivamente il piano carriera. Le attività didattiche verranno inserite nel libretto successivamente alla scadenza per la presentazione dei piani.

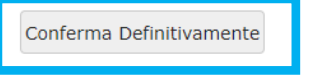

MENU

Modifica

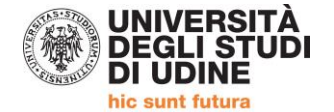

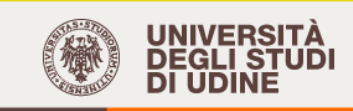

### Esse3

MENU

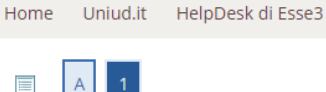

### Valutazione processo

Gentile Studente/Studentessa, ti chiediamo di esprimere, in modo anonimo, la tua soddisfazione in merito alla sequenza di operazioni che hai svolto per completare questo PROCESSO e in merito all'usabilità dell'APPLICATIVO A SUPPORTO (Esse3). Grazie per la collaborazione.

Sei soddisfatto del processo corrente?

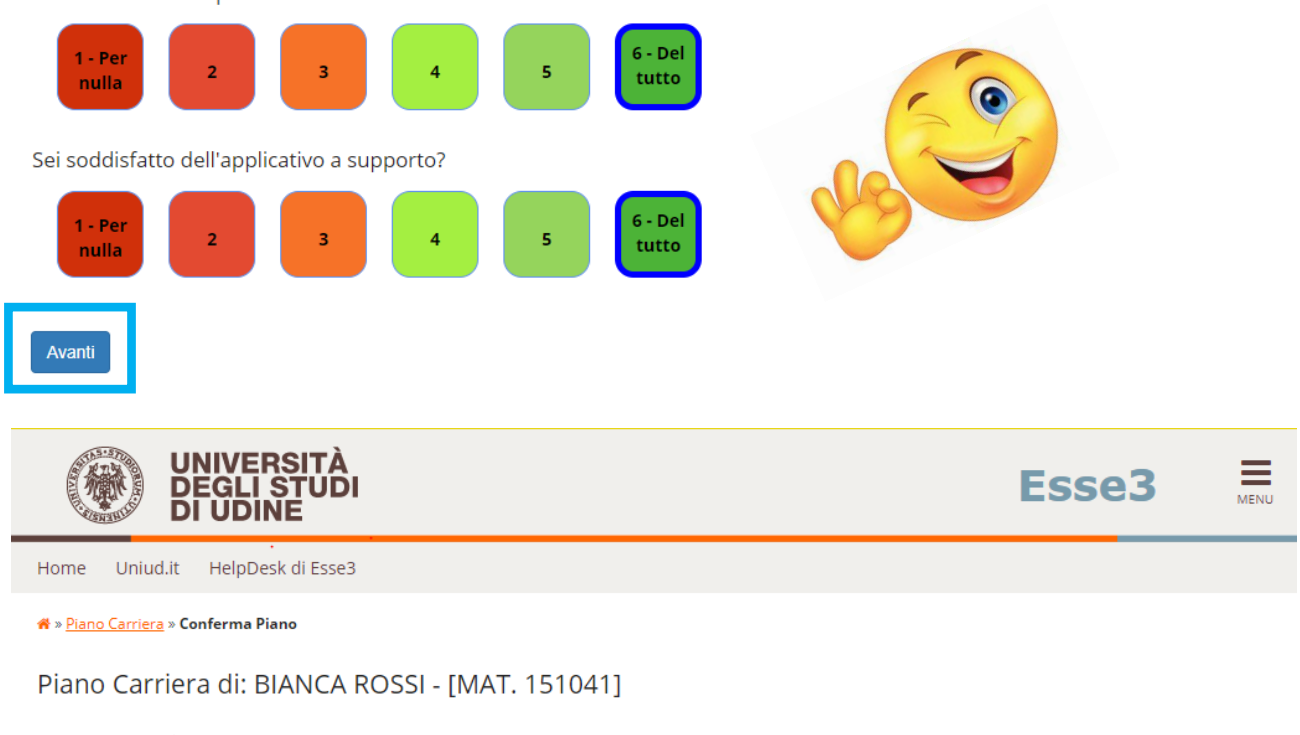

Conferma Piano Il Piano Carriera è stato registrato.

La procedura è stata completata. Dalla propria Area Personale sarà ora visibile il piano. Sarà possibile modificare il piano fino al <u>4 febbraio 2020</u>.

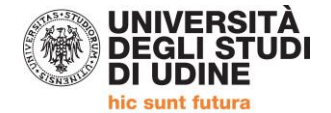

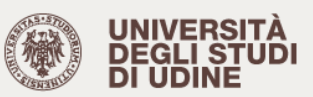

Home Uniud.it HelpDesk di Esse3

希 » Piano Carriera

## Piano Carriera di: BIANCA ROSSI - [MAT. 151041]

Questa pagina visualizza le informazioni relative alle attività didattiche inserite nel piano carriera, qualora sia già stato compilato. In caso contrario è possibile compilare un nuovo piano carriera.

Stato:PROPOSTOTipo Piano:Piano Standard scelto via webData ultima21/01/2020variazione:2019Anno di offerta:2019regolamento:2019

|               | Legenda: Attività didattiche scelte Attività didattiche obbligatorie Att                                        | tività didattiche da scegliere |
|---------------|----------------------------------------------------------------------------------------------------|--------------------------------|
| Attività Dida | ittiche con Anno di Corso non definito                                                                          |                                |
| Codice        | Descrizione                                                                                                    | Modifica                       |
| PF0011        | AMBITO DISCIPLINARE PSICOLOGIA - Psicologia generale e dello sviluppo                                           | Cambia                         |
| PF0001        | AMBITO DISCIPLINARE ANTROPOLOGIA - Antropologia culturale e dell'educazione                                     | Cambia                         |
| PF0002        | AMBITO DISCIPLINARE METODOLOGIE E TECNOLOGIE DIDATTICHE GENERALI - Metodologie e tecnologie didattiche generali | Cambia                         |
| PFRIC3        | Riconoscimento ambito Pedagogia 6 CFU                                                                           | Cambia                         |

Modifica piano

Stampa Piano

### Iscrizioni e informazioni c/o SEGRETERIA CORSISTI

Area Servizi per la Didattica Ufficio Formazione Insegnanti via Margreth n. 3 – UDINE TEL. 0432/249853 apertura sportello Lunedì e Martedì 13:30 – 15:00

Email: 24cfu@uniud.it

MENU